## Pasos:

1) Clic derecho en el icono de Redes:

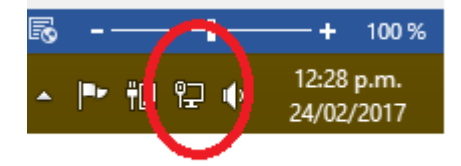

2) Clic en la opción:

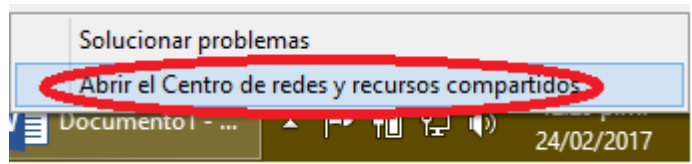

3) Clic en Configurar una nueva Conexión o Red:

| 壁                                                                                | Centro de redes y recursos co                                                                                                    | mpartidos – 🗖 🗙                                                                                                    |
|----------------------------------------------------------------------------------|----------------------------------------------------------------------------------------------------|----------------------------------------------------------------------------------------------------|
|                                                                                  | Redes e Internet > Centro de redes y recursos compartidos                                                                                                    | s v 🖒 Buscar en el Panel de c 🔎                                                                                         |
| Ventana principal del<br>control                                                 | el Panel de Ver información básica de la red y<br>Ver las redes activas                                                                                                    | configurar conexiones                                                                                                   |
| Cambiar configuracio<br>adaptador<br>Cambiar configuracio<br>compartido avanzado | ión del <b>Network 4</b><br>Red pública<br>Io                                                                                                    | Tipo de acceso: Internet<br>Conexiones: 🚇 RED                                                                           |
|                                                                                  | Cambiar la configuración de red<br><u>Configurar una nueva conexión o r</u><br>Configurar una conexión de banda<br>entrusione pueto de encor<br>Solucionar problemas<br>Diagnosticar y reparar problemas d | ed<br>apana, de acceso telefónico o VPN; o bien configurar un<br>le red u obtener información de solución de problemas. |
| Vea también                                                                      |                                                                                                    |                                                                                                    |
| Firewall de Windows                                                              | 5                                                                                                    |                                                                                                    |
| Grupo Hogar<br>Opciones de Internet                                              | t                                                                                                    |                                                                                                    |

4) Seleccionar Area de Trabajo:

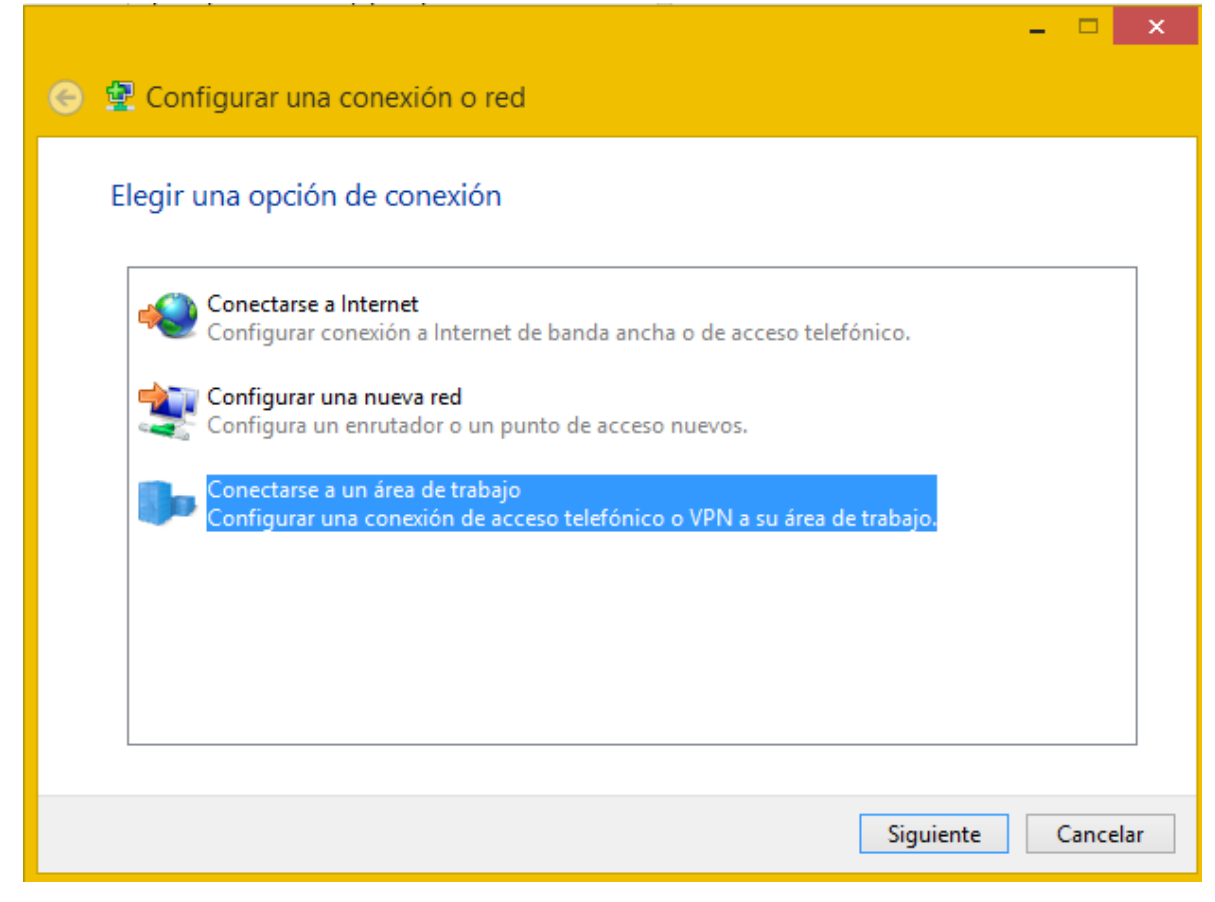

## 5) Clic en VPN

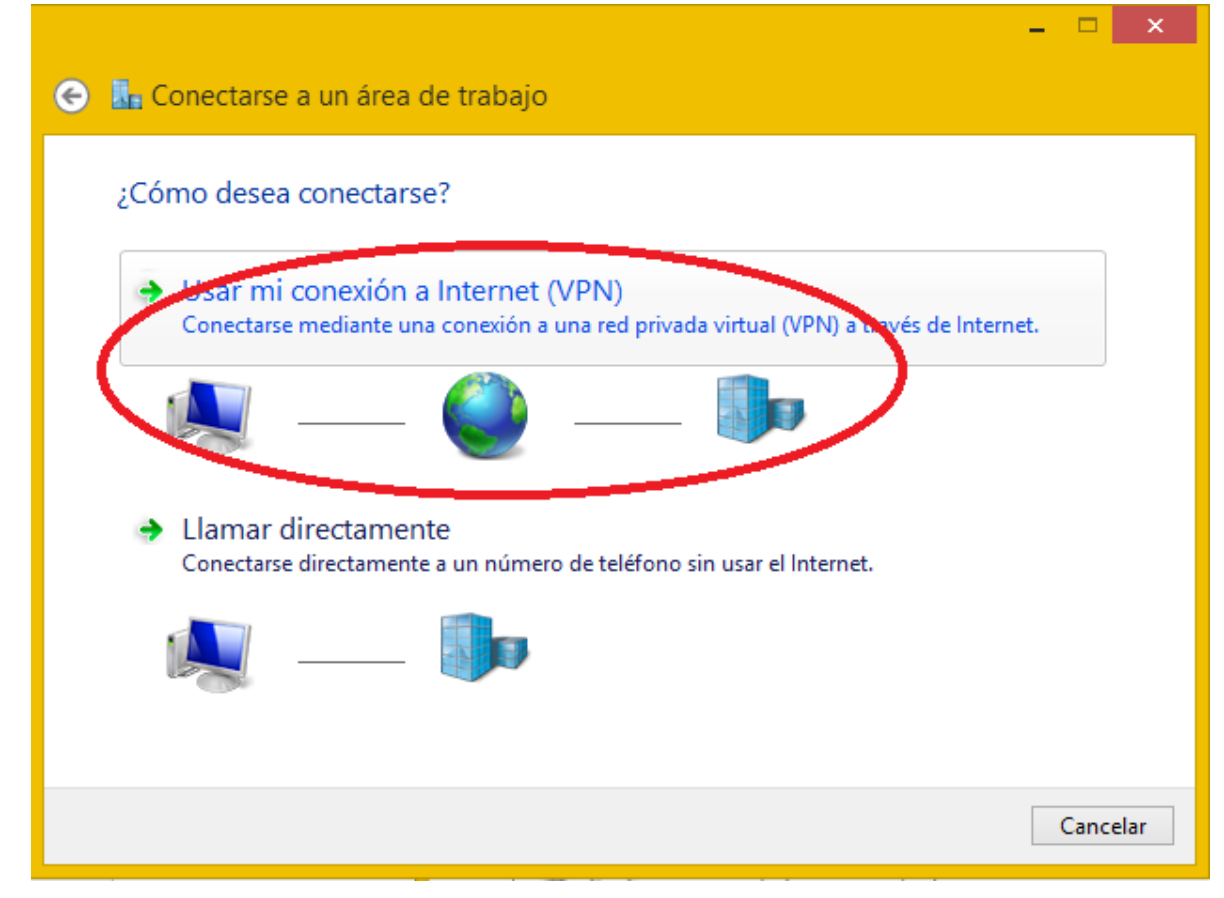

6) Los parámetros van por sepado del tutorial (el texto parámetro.servidor debe ser reemplazado)

|                                                                                                    |                                                                                                    | - |       | ×  |
|----------------------------------------------------------------------------------------------------|----------------------------------------------------------------------------------------------------|---|-------|----|
| 📀 👢 Conectarse a un áre                                                                                                    | a de trabajo                                                                                                 |   |       |    |
| Escriba la dirección de                                                                                                    | e Internet a la que se conectará                                                                             |   |       |    |
| El administrador de red pue                                                                                                    | de darle esta dirección.                                                                                     |   |       |    |
| Dirección de Internet:                                                                                                    | parametro.servidor                                                                                           | ] |       |    |
| Nombre de destino:                                                                                                    | Servidor                                                                                                    | ] |       |    |
| <ul> <li>☐ Usar una tarjeta inte</li> <li>☑ Recordar mis creder</li> <li>☑ Permitir que otras per<br/>Esta opción permite<br/>persona con acceso</li> </ul> | ligente<br>ociales<br>ersonas usen esta conexión<br>el uso de esta conexión para cualquier<br>a este equipo. |   |       |    |
|                                                                                                    | Crear                                                                                                    | 2 | Cance | ar |

7) Cuando se crear, aparece en el listado de redes:

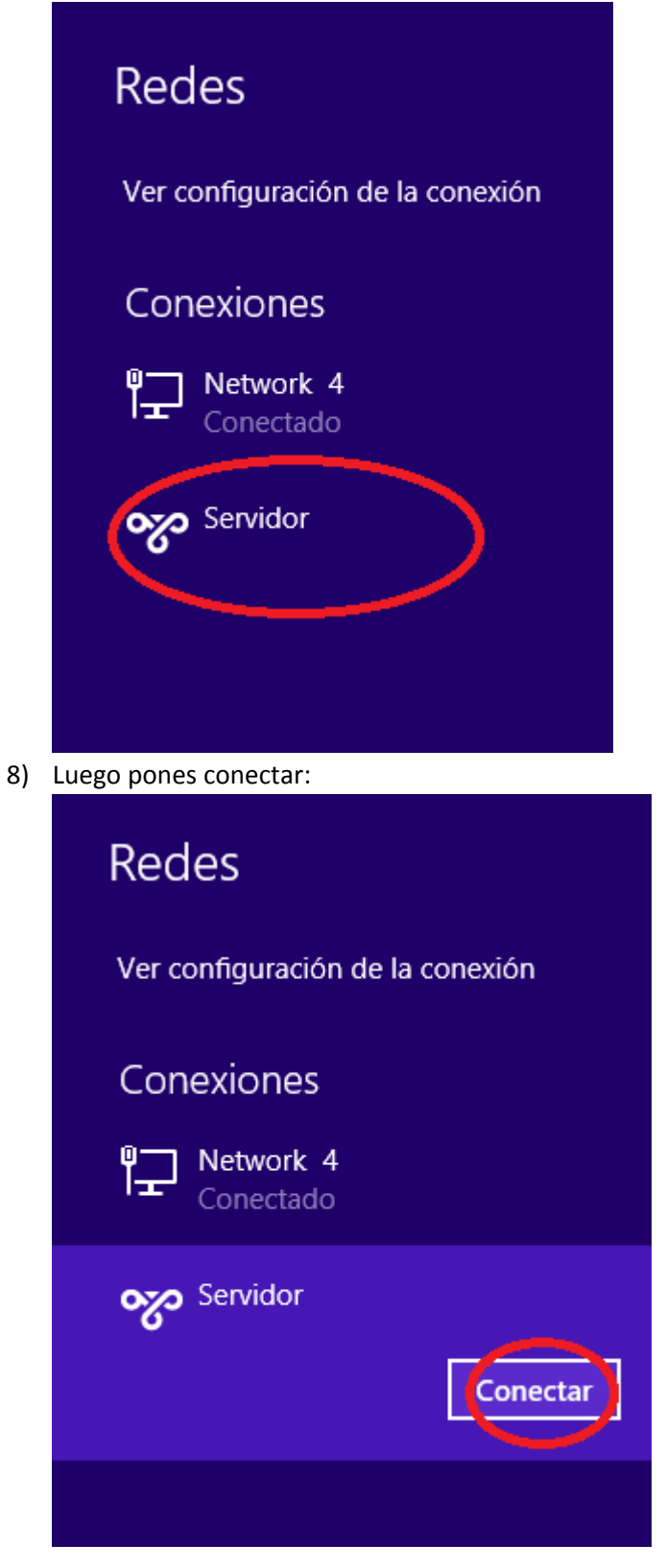

9) Luego se ingresa los datos de usuario y clave:

| •• Conectando con parametro.servi |
|-----------------------------------|
| Cancelar                          |
|                                   |
|                                   |
|                                   |
| Inicio de sesión                  |
|                                   |
| parametro.usuario                 |
| parametro.clave                   |
| Dominio:                          |
| Aceptar                           |
|                                   |
| Aceptar Cancelar                  |

Parametro.usuario y parámetro.clave debe ser reemplazado.

10) Luego se ejecuta el Escritorio Remoto:

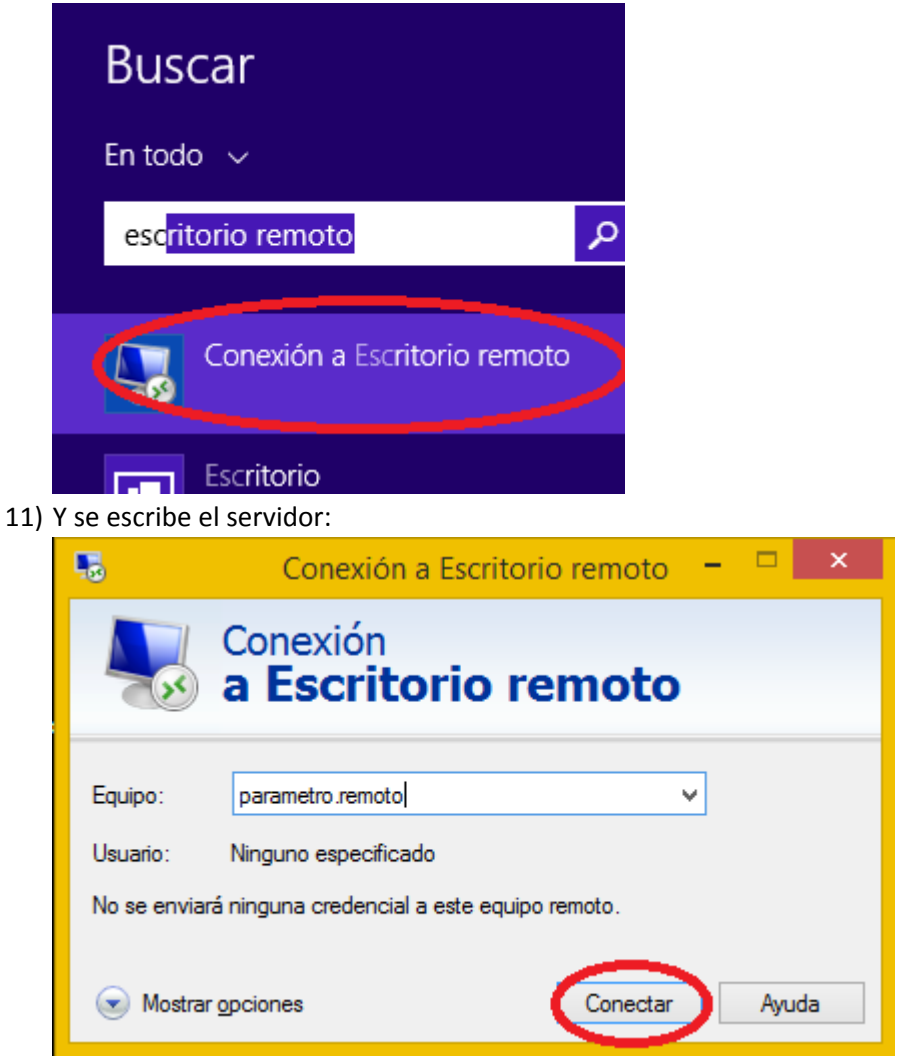

Los parámetros a pedir al Soporte son:

- 1) Parámetro.servidor(paso 6)
- 2) Parametro.Usuairo (paso 9)
- 3) Parametro.Clave (paso 9)
- 4) Parametro.Remoto (paso 11)